## **RSD Parent PowerSchool Login**

To create a Parent PowerSchool account you will need to ask your school Registrar for the *Parent Powerschool Account Instructions* report. The report will give your student **ACCESS ID** and **ACCESS PASSWORD**, which is different from the Student ID number.

Open a web browser (Chrome, Firefox, etc) and enter: www.rsd.edu

- □ You will see the following Welcome Page
- Click the *Families* drop-down menu on the top-left corner
- Click PowerSchool Login

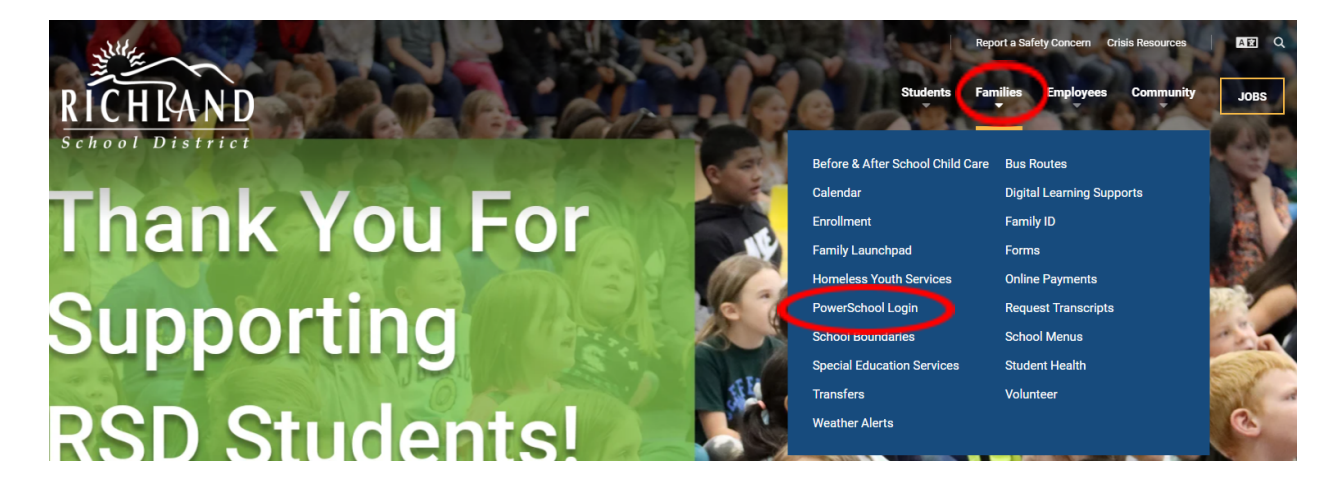

On the next page, click **PARENT POWERSCHOOL LOGIN** 

## PowerSchool Login

PowerSchool is how parents and students in the Richland School District can stay connected to their schools and check information such as attendance records and grades.

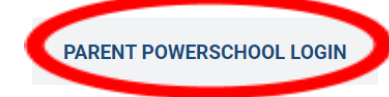

STAFF POWERSCHOOL LOGIN

STUDENT POWERSCHOOL LOGIN

## **RSD Parent PowerSchool Login**

- Click the *Create Account* tab
- □ Click the *Create Account* button

| PowerSchool SIS                                               |                                                                                         |
|---------------------------------------------------------------|-----------------------------------------------------------------------------------------|
| Student and Par                                               | ent Sign In                                                                             |
| Sign In Create Account                                        |                                                                                         |
| Create an Account                                             |                                                                                         |
| Create a parent account that al also manage your account pref | lows you to view all of your students with one account. You can<br>erences. Learn more. |
|                                                               | Create Account                                                                          |

Fill out the Parent Account Details and the Link Students to Account information to for each of your students

| PowerSchool SIS                                                     |                                                 |  |
|---------------------------------------------------------------------|-------------------------------------------------|--|
| Create Parent Account                                               |                                                 |  |
| Parent Account Details                                              |                                                 |  |
| First Name                                                          |                                                 |  |
| Last Name                                                           |                                                 |  |
| Email                                                               |                                                 |  |
| Re-enter Email                                                      |                                                 |  |
| Desired Username                                                    |                                                 |  |
| Password                                                            |                                                 |  |
| Re-enter Password                                                   |                                                 |  |
| Password must:                                                      | •Be at least 8 characters long                  |  |
| Link Students to Account                                            |                                                 |  |
| Enter the Access ID, Access Password, and Re<br>your Parent Account | elationship for each student you wish to add to |  |
| Student Name                                                        |                                                 |  |
| Access ID                                                           |                                                 |  |
| Access Password                                                     |                                                 |  |
| Relationship                                                        | Choose 🗸                                        |  |

## **RSD Parent PowerSchool Login**

□ Sign-in to your Parent Powerschool account

| PowerSchool SIS                                                                                                    |                |         |  |
|----------------------------------------------------------------------------------------------------|----------------|---------|--|
| Student and Parent Sign In                                                                                             |                |         |  |
| Sign In                                                                                                    | Create Account |         |  |
| Congratulations! Your new PowerSchool account has been created. Check your email for<br>a link to verify your account. |                |         |  |
| Username                                                                                                    | e              |         |  |
| Password                                                                                                    | i              |         |  |
| Forgot Username or Password?                                                                                           |                |         |  |
|                                                                                                    |                | Sign In |  |

Go to your email account and look for the *PowerSchool Account Email Verification* and click the link in your email to verify your account.

| PowerSchool SIS                                                                                                |           |  |  |
|----------------------------------------------------------------------------------------------------|-----------|--|--|
| Student and Parent Sign In                                                                                     |           |  |  |
| Sign In Creat                                                                                                  | e Account |  |  |
| PowerSchool account email has not been verified. Click <u>here</u> to resend a new account verification email. |           |  |  |
| Username                                                                                                    | 1         |  |  |
| Password                                                                                                    |           |  |  |
| Forgot Username or Password?                                                                                   |           |  |  |
|                                                                                                    | Sign In   |  |  |

□ Sign-in to your Parent Powerschool account

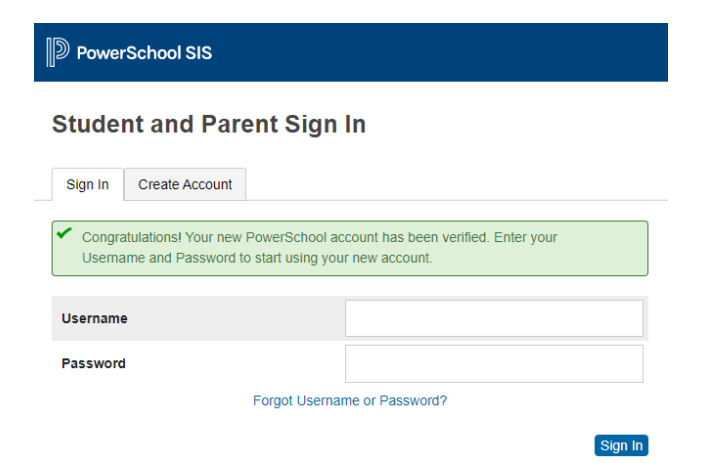